## OSPI CNS Food Distribution Sponsor Application Instructions

## School Year 2023-24

Sponsors are required to review the Sponsor Application Sheet information, make any corrections, and submit the application. OSPI must review and approve each application prior to Sponsors placing USDA Food orders.

The Sponsor Application Sheets are due on or before June 13, 2023.

The Sponsor Application Sheet is located in CNPweb:

- ✓ We recommend you save this link as one of your favorites: <u>cnpwebsite</u>
- ✓ Login ID and password are the same
- ✓ For assistance, contact Erica Olivera, erica.olivera@k12.wa.us or 360-725-6204.

Notify us if there are any changes to the delivery location or delivery contact person. Throughout the year as changes occur, please keep your application up to date. This information is used for notification of any holds and/or recalls of USDA foods and messages from OSPI.

Review the Message Board screen, and then click Continue, which is available either at the top or bottom of the page.

## Steps to Complete the Application

- ✓ Log into <u>CNPWeb</u>
- ✓ Select Program Year **2024**

| Program Year Selection |                    |                  |
|------------------------|--------------------|------------------|
| Program Year           | Program Begin Date | Program End Date |
| <u>2009</u>            | July 1, 2008       | June 30, 2009    |
| <u>2010</u>            | July 1, 2009       | June 30, 2010    |
| <u>2011</u>            | July 1, 2010       | June 30, 2011    |
| <u>2012</u>            | July 1, 2011       | June 30, 2012    |
| <u>2013</u>            | July 1, 2012       | June 30, 2013    |
| <u>2014</u>            | July 1, 2013       | June 30, 2014    |
| <u>2015</u>            | July 1, 2014       | June 30, 2015    |
| <u>2016</u>            | July 1, 2015       | June 30, 2016    |
| <u>2017</u>            | July 1, 2016       | June 30, 2017    |
| <u>2018</u>            | July 1, 2017       | June 30, 2018    |
| <u>2019</u>            | July 1, 2018       | June 30, 2019    |
| <u>2020</u>            | July 1, 2019       | June 30, 2020    |
| <u>2021</u>            | July 1, 2020       | June 30, 2021    |
| 2022                   | July 1, 2021       | June 30, 2022    |
| 2023                   | July 1, 2022       | June 30, 2023    |
| 2024                   | July 1, 2023       | June 30, 2024    |

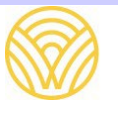

The **Sponsor Summary** screen opens for the selected Fiscal Year.

- ✓ Information and functions display in Tabs.
- ✓ You may review the information on all the Tabs.

On the **Applications Tab**, select **Edit** in the Action column to begin the application review:

| Sponsor Summary School District |               |             |       |               |  |             |      |                  |             |        |
|---------------------------------|---------------|-------------|-------|---------------|--|-------------|------|------------------|-------------|--------|
| Applications E                  | Entitlement   | Surveys     | ) All | ocations      |  | Inventory   |      | Orders           | Invo        | bicing |
| Sponsor Application Sheets      |               |             |       |               |  |             |      |                  |             |        |
| Number                          | Nar           | ne          | R     | Revision Sta  |  | Status A    |      | pproval Date 🛛 🖌 |             | ction  |
|                                 | Schoo         | District    |       | 0 Uncertified |  |             | View |                  | <u>Edit</u> |        |
| Delivery Loca                   | tion Informat | ion Sheets  |       |               |  |             |      |                  |             | 1      |
| Number                          | N             | lame        |       | Revision      |  | n Status    |      | Approval Date    |             | Action |
|                                 | Schoo         | ol District |       | 0             |  | Uncertified |      |                  |             |        |
| Top of Form                     |               |             |       |               |  |             |      |                  |             |        |

**Review** the information on the screen, and **enter all corrections needed**. Make sure email and phone numbers are current. Program, Billing, and Ordering Contacts are required. The Alternate Contact is optional; however, it is highly recommended.

| FDP                      |            | s                 | uperintend | ent of Publ | ic Instruction |
|--------------------------|------------|-------------------|------------|-------------|----------------|
| Sponsor Application Shee | ət         |                   |            |             |                |
|                          |            |                   |            | P           | rogram Year    |
|                          |            |                   |            | NS          | SLP Program    |
|                          |            |                   |            | Nev         | Application    |
| ↓ Bottom of Form         |            |                   |            |             |                |
| Program Contact          |            | Alternate Contact |            |             |                |
| First                    | MI Last    |                   | First      | MI          | Last           |
| (1) Name: V              |            | (8) Name: 🗸       |            |             |                |
| (2) Title:               |            | (9) Title:        |            |             |                |
| (3) Email:               |            | (10) Email:       |            |             |                |
| (4) Phone:               | (5) Ext.:  | (11) Phone:       |            | (12) Ext.:  |                |
| (6) Fax:                 | (7) Ext.:  | (13) Fax:         |            | (14) Ext.:  |                |
|                          |            |                   |            |             |                |
| Billing Contact          |            | Ordering Contact  |            |             |                |
| First                    | MI Last    |                   | First      | MI          | Last           |
| (15) Name: 💙             |            | (22) Name: 🗸      |            |             |                |
| (16) Title:              |            | (23) Title:       |            |             |                |
| (17) Email:              |            | (24) Email:       |            |             |                |
| (18) Phone:              | (19) Ext.: | (25) Phone:       |            | (26) Ext.:  |                |
| (20) Fax:                | (21) Ext.: | (27) Fax:         |            | (28) Ext.:  |                |

Mailing Address, Street Address and Billing Address are required.

| Mailing Address                | Street Address (Do Not Use PO Box) |
|--------------------------------|------------------------------------|
| (29) Addr:                     | (34) Addr:                         |
| (30) Addr:                     | (35) Addr:                         |
| (31) City:                     | (36) City:                         |
| (32) State: WA 🗸 (33) Zip Code | :: (37) State: WA ✔ (38) Zip Code: |
| Billing Address                |                                    |
| (39) Addr:                     |                                    |
| (40) Addr:                     |                                    |
| (41) City:                     |                                    |
| (42) State: WA 🗸 (43) Zip Code |                                    |

Comments including contact names and cell phone numbers may be entered as an option.

**Remember** to check box number 45; OSPI <u>cannot approve</u> the application without this certification.

| Comments<br>(44) Comments:<br>Contact name, cell phone<br>number and comments may<br>be entered here as an option. |                                                                                                    |
|----------------------------------------------------------------------------------------------------|----------------------------------------------------------------------------------------------------|
| Certification (45)                                                                                                 | This statement must be checked to<br>complete the application. OSPI cannot<br>approve without this certification. |
| Created by: Date Created:                                                                                          | Modified by: Date Modified:                                                                                       |
| Top of Form<br>Click submit to save<br>the application.                                                            | nit Cancel                                                                                                    |

Error messages will display and prompt for missing information.

- ✓ The error message example below tells us that field number 1-4 is incorrect.
- ✓ The field number is highlighted in red to identify something is missing or incorrect.

| Validation Errors                                                                                                    |                                   |                     |                              |  |  |  |  |
|----------------------------------------------------------------------------------------------------|-----------------------------------|---------------------|------------------------------|--|--|--|--|
| Information entered did not pass all of the validation rules associated with this form. Please review the following messages for detailed information concerning the error and its severity. Messages with a severity of "1" must be corrected before this form can be processed. A severity of "2" indicates some information may be missing or incomplete but the form can be processed as-is. |                                   |                     |                              |  |  |  |  |
|                                                                                                    |                                   | Validation E        | rrors - Section 1            |  |  |  |  |
| Field No.                                                                                                    | Severity                          |                     | Description                  |  |  |  |  |
| 1                                                                                                    | 1                                 | First and last name | is required for FDP Contact. |  |  |  |  |
| 3                                                                                                    | 1                                 | Email Address is re | equired for the FDP Contact  |  |  |  |  |
| 4                                                                                                    | 1                                 | Phone number is re  | equired for FDP Contact.     |  |  |  |  |
| 6                                                                                                    | 1                                 | Fax Number is requ  | uired for the FDP Contact    |  |  |  |  |
| Program Contac                                                                                                    | Program Contact Alternate Contact |                     |                              |  |  |  |  |
|                                                                                                    | First                             | MI Last             | First MI Last                |  |  |  |  |
| (1) Name:                                                                                                    | ✓                                 |                     | (8) Name: 🗸                  |  |  |  |  |
| (2) Title:                                                                                                    |                                   |                     | (9) Title:                   |  |  |  |  |
| (3) <u>Email:</u>                                                                                                    |                                   |                     | (10) Email:                  |  |  |  |  |
| (4) Phone:                                                                                                    |                                   | (5) Ext.:           | (11) Phone: (12) Ext.:       |  |  |  |  |
| (6) Fax:                                                                                                    |                                   | (7) Ext.:           | (13) Fax: (14) Ext.:         |  |  |  |  |

Click **Submit** to save the application.